## Come installare la stampante di piano Xerox Altalink B8170 (Windows 10/11)

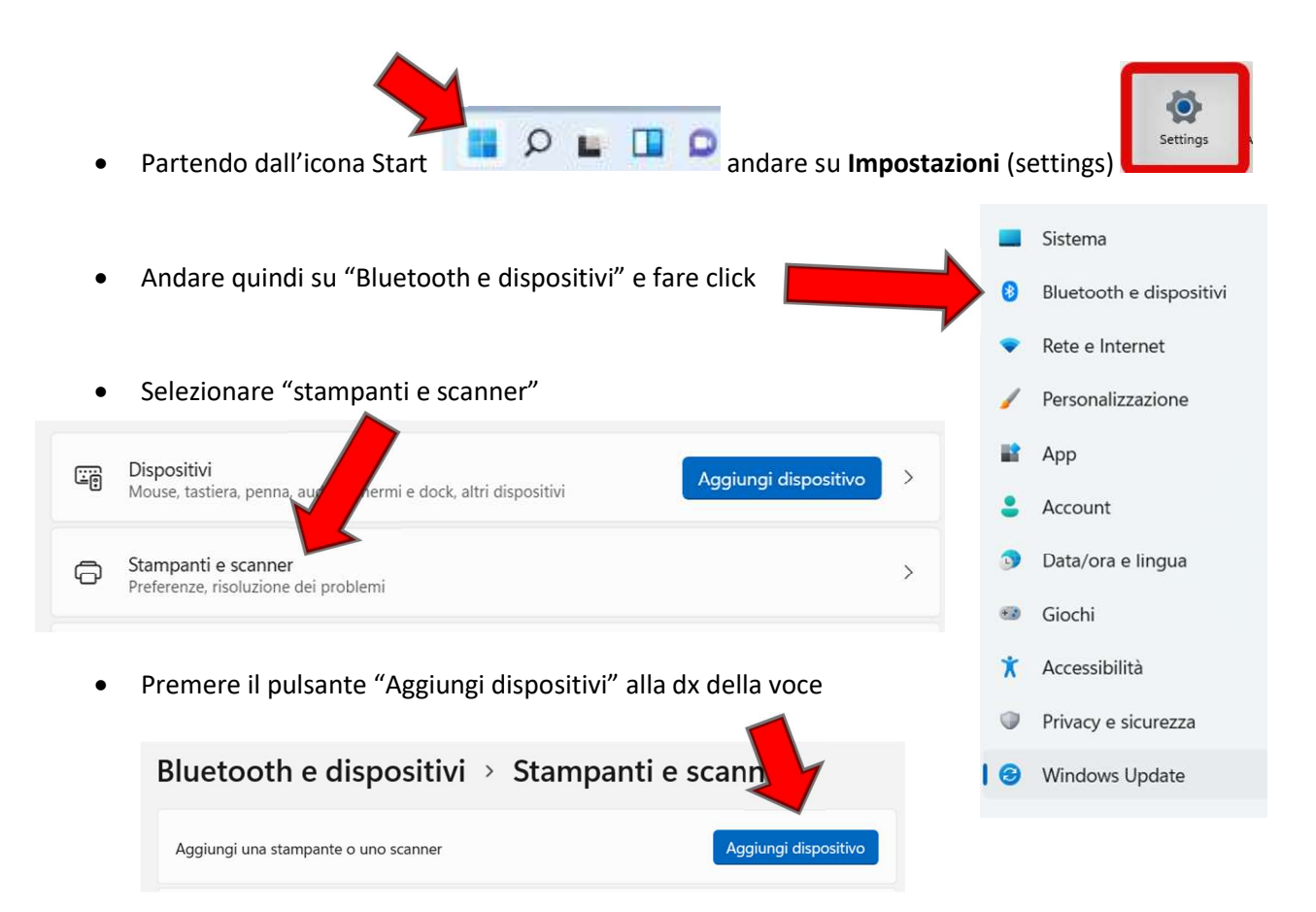

 Nell'elenco proposto (con ogni probabilità) non appare la stampante ed è quindi necessario premere sul tasto aggiungi manualmente

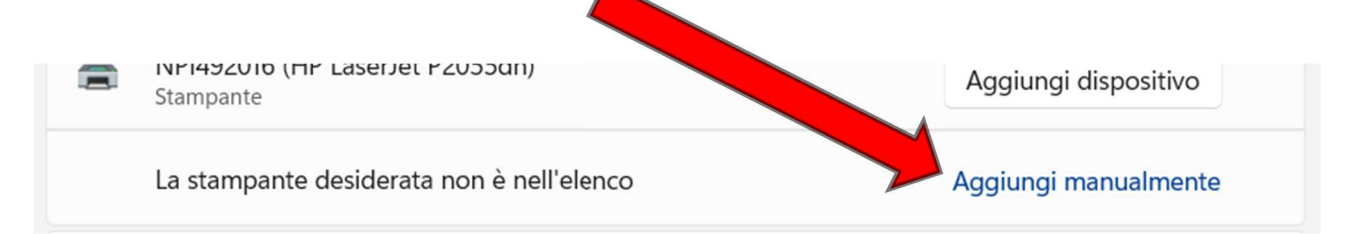

Nella finestra di dialogo che segue ٠ selezionare la voce "aggiungi una stampante utilizzando un indirizzo o un nome Host" e quindi premere tasto "Avanti"

| Nella fi                                 | inestra di dialogo che segue          | -            |                                                                                                    |                                          |               | X        |  |
|------------------------------------------|---------------------------------------|--------------|----------------------------------------------------------------------------------------------------|------------------------------------------|---------------|----------|--|
| selezionare la voce "aggiungi una        |                                       | . ←          | 🚔 Aggiungi stampante                                                                                                    |                                          |               |          |  |
| stampante utilizzando un indirizzo IP    |                                       |              | and a support of the second second se |                                          |               |          |  |
| o un nome Host" o quindi promoro il      |                                       |              | Trova una stampante i                                                                                                    | n base ad altre opzioni                  |               |          |  |
| tacto "Avanti"                           |                                       |              |                                                                                                    |                                          |               |          |  |
| lasio                                    | Avanti                                | 1            |                                                                                                    |                                          |               |          |  |
|                                          |                                       |              | <ul> <li>La stampante non è recen</li> </ul>                                                                                                    | te. Serve assistenza per trovarla.       |               |          |  |
|                                          |                                       |              | <ul> <li>Seleziona una stampante</li> </ul>                                                                                                    | condivisa in base al nome                |               | _        |  |
|                                          |                                       | -            |                                                                                                    |                                          | Sfoglia       |          |  |
|                                          |                                       | ,            | Esempio: \\nomecomp                                                                                                    | outer\nomestampante o                    |               |          |  |
|                                          |                                       | 1            | Agging up topparte utilizande up indiate providente                                                                                                    |                                          |               |          |  |
|                                          |                                       |              |                                                                                                    | utilizzando un indirizzo IP o un nome    | nost          |          |  |
|                                          |                                       | -            | <ul> <li>Aggiungi una stampante l</li> </ul>                                                                                                    | Bluetooth, wireless o individuabile in i | rete          |          |  |
|                                          |                                       |              | <ul> <li>Aggiungi stampante local</li> </ul>                                                                                                    | e o di rete con impostazioni manuali     |               |          |  |
|                                          |                                       | :            |                                                                                                    |                                          |               |          |  |
|                                          |                                       | ,            |                                                                                                    |                                          |               |          |  |
|                                          |                                       |              |                                                                                                    |                                          | Avanti Annull | a        |  |
| Comple                                   | atara i asmai asma da                 |              |                                                                                                    |                                          |               |          |  |
| Compie                                   |                                       |              |                                                                                                    |                                          |               | $\times$ |  |
| esemplo in figura scegliendo il          |                                       | $\leftarrow$ | 🖶 Aggiungi stampante                                                                                                    |                                          |               |          |  |
| "Rilevamento automatico" per il Tipo     |                                       |              |                                                                                                    |                                          |               |          |  |
| di dispositivo, digitando l'indirizzo IP |                                       |              | Digitare il nome host                                                                                                    | o l'indirizzo TCP/IP di una sta          | ampante       |          |  |
| della st                                 | tampante da installare (più           |              |                                                                                                    |                                          |               |          |  |
| sotto l'                                 | elenco completo) e,                   |              | Tipo di dispositivo:                                                                                                    | Rilevamento automatico                   | ~             |          |  |
| automaticamente si completa il           |                                       |              | Nome host a indirizza IP                                                                                                    | 147 162 139 4                            |               |          |  |
| nome della porta.                        |                                       | i -          | Nome nost o mainzzo iP.                                                                                                    |                                          |               |          |  |
| Preme                                    | re quindi il tasto "Avanti"           |              | Nome porta:                                                                                                    | 147.162.139.4                            |               |          |  |
| (Stampanti XEROX Altalink:               |                                       |              | 🗹 Interroga la stampante e :                                                                                                    | seleziona automaticamente il driver o    | da utilizzare |          |  |
| 0                                        | Stecca 1 Piano 2                      |              |                                                                                                    |                                          |               |          |  |
|                                          | 147.162.139.221                       |              |                                                                                                    |                                          |               |          |  |
| 0                                        | Stecca 2 Piano 1                      |              | Il rilevamento automatico sta rilevando le stampanti WSD e TCP/IP.                                                                                                    |                                          |               |          |  |
|                                          | 147.162.139.160                       |              | Per cercare una stampante IPP, deve essere selezionato IPP dal menu a<br>discesa.                                                                                                    |                                          | enu a         |          |  |
| 0                                        | Stecca 2 Piano 2                      |              |                                                                                                    |                                          |               |          |  |
|                                          | 147.162.139.4)                        |              |                                                                                                    |                                          |               |          |  |
|                                          |                                       |              |                                                                                                    |                                          | Avanti Annul  | lla      |  |
|                                          |                                       |              |                                                                                                    |                                          |               |          |  |
| Dono                                     | leuni istanti il risultato finale car | à            | C                                                                                                    |                                          |               |          |  |

147.162.139.221 • Stecca 2 Piano 1

• Premere quindi il tasto "Avanti" (Stampanti XEROX Altalink:

٠

•

- 147.162.139.160
- Stecca 2 Piano 2 147.162.139.4)
- Dopo alcuni istanti il risultato finale sarà • come da illustrazione:

| ÷ | Aggiungi stampante                                                          |                                       |  |  |  |  |  |
|---|-----------------------------------------------------------------------------|---------------------------------------|--|--|--|--|--|
|   | Aggiunta di Stecca 2 Piano 2 Xerox AltaLink B8170 completata                |                                       |  |  |  |  |  |
|   | Nome stampante:                                                             | Stecca 2 Piano 2 Xerox AltaLink B8170 |  |  |  |  |  |
|   | La stampante è stata installata con il driver Xerox AltaLink 88170 V4 PCL6. |                                       |  |  |  |  |  |
|   |                                                                             |                                       |  |  |  |  |  |
|   |                                                                             |                                       |  |  |  |  |  |
|   |                                                                             |                                       |  |  |  |  |  |
|   |                                                                             |                                       |  |  |  |  |  |
|   |                                                                             |                                       |  |  |  |  |  |
|   |                                                                             |                                       |  |  |  |  |  |

 Alla richiesta di condivisione della stampante, si scelga di non condividere la stampante e quindi si prema il tasto "Avanti"

| ~     | 🖶 Aggiungi stampante                                                                                                    |                                                                                              |
|-------|----------------------------------------------------------------------------------------------------|----------------------------------------------------------------------------------------------|
|       | Condivisione stampante                                                                                                    |                                                                                              |
| - Mar | Se si vuole condividere la stampante, è necessario<br>utilizzare un nome suggerito o immetterne uno n<br>altri utenti della rete. | o fornire un nome condivisione. È possibile<br>uovo. Il nome condivisione sarà visibile agli |
| ł     | Non condividere questa stampante                                                                                                  |                                                                                              |
| r     | O Condividi la stampante per consentire agli altr<br>trovarla e utilizzarla                                                       | i utenti della rete locale di                                                                |
|       | Nome condivisione:                                                                                                    | •                                                                                            |
| L     |                                                                                                    |                                                                                              |
| L     | Percorso:                                                                                                    |                                                                                              |
| L     | Percorso:                                                                                                    |                                                                                              |
|       | Percorso:                                                                                                    |                                                                                              |

 Dopo aver ottenuto il risultato finale del completamento dell'installazione premere il tasto fine per completare la procedura.

*N.B.*: La procedura per l'installazione sotto Windows 10 è esattamente la medesima fatte salve alcune piccole variazioni esclusivamente di carattere grafico.

|   |                                                                                                    | $\times$ |  |  |  |
|---|----------------------------------------------------------------------------------------------------|----------|--|--|--|
| < | 🖶 Aggiungi stampante                                                                                                    |          |  |  |  |
|   | Aggiunta di Stecca 2 Piano 2 Xerox AltaLink B8170 completata                                                                                                    |          |  |  |  |
|   | Per verificare se la stampante funziona correttamente o per ottenere informazioni sulla<br>risoluzione dei problemi della stampante, stampare una pagina di prova.                           |          |  |  |  |
|   | Stampa pagina di prova                                                                                                    |          |  |  |  |
|   |                                                                                                    |          |  |  |  |
|   |                                                                                                    |          |  |  |  |
|   |                                                                                                    |          |  |  |  |
|   |                                                                                                    |          |  |  |  |
|   |                                                                                                    |          |  |  |  |
|   |                                                                                                    |          |  |  |  |
|   | Fine Annulla                                                                                                    | 1        |  |  |  |
|   | Per verificare se la stampante funziona correttamente o per ottenere informazioni sulla<br>risoluzione dei problemi della stampante, stampare una pagina di prova.<br>Stampa pagina di prova | 3        |  |  |  |